## **MYED BC Instructions for families**

- 1. Log on to MyEducation BC family portal. \*reset the password if you have forgotten it.
- 2. Password RESET support through kitsswitchboard@vsb.bc.ca
- 3. To enter course requests, first select the "MY INFO" top tab and then the "REQUEST" side tab. You sill see specific instructions and information about course selection. READ THROUGH THESE CAREFULLY!
- 4. Click on the "SELECT" button and a list of courses will appear.
- 5. There WILL be more than one page of requests available to choose from. Use the forward and back arrows on the top left to move between pages of requests: select course requests by placing a check mark next to the course(s) you are selecting and click "OK".
- 6. You can input/change your course requests as often as you'd like until the portal closes to students on **Friday February 16<sup>th</sup>**.
- 7. Come to the theatre during FIT for help entering your courses on **February 12<sup>th</sup> or 13<sup>th</sup>**. All counsellors will be there to help on those days.